## 2. 求人者マイページを開設する 2.

# 2.1. パスワードを登録する

ハローワークの窓口で事業所本登録とアカウント(メールアドレス)を登録した場合、求人者マイページにログインするためのパ スワードをハローワークインターネットサービスから登録する必要があります。

#### ■操作手順

- ① ハローワークインターネットサービスにアクセスします。求人者マイページ開設(パスワード登録)ボタンをクリックします。
- ②「求人者マイページ利用規約確認」画面が表示されます。 プライバシーポリシーとマイページ利用規約を確認し、「「プライバシーポリシー」「マイページ利用規約」に同意します」に チェックを付け、次へ進むボタンをクリックします。
- ③「メールアドレスの入力(パスワード登録申込)」画面が表示されます。
  ハローワークの窓口で登録したメールアドレスを入力し、次へ進むボタンをクリックします。
  ※入力したメールアドレス宛てに、ハローワークから「認証キー」が記載されたメールが届きます。
- ④「パスワード登録」画面が表示されます。
  「登録するパスワード」「登録するパスワード(確認用)」、メールに記載されている「認証キー」を入力し、完了ボタン をクリックします。
- ⑤ 「パスワード登録完了」画面が表示されます。 ログイン画面へ進むボタンをクリックし、登録を完了します。

## Rint メールアドレスについて

アカウントとして使用するメールアドレスは、国際的な規約に準拠した形式である必要があります。次のようなメールアド レスは登録できませんので、他のメールアドレスを登録してください。

- ① 先頭にピリオド(.)がある場合(例:.abcd@example.co.jp)
- ② @の直前にピリオド(.) がある場合(例: abcd. @example.co.jp)
- ③ ピリオド(.)が連続している場合(例:ab..cd@example.co.jp)
- ④ 利用できない記号が含まれている場合(例:ab[cd@example.co.jp)

また、個人名のメールアドレスを登録すると、退職等によりメールが閲覧不可能になった際に、認証キーの通知が 確認できずにログインできなくなる場合がありますので、複数人がメールを閲覧可能なメールアドレスの登録をお勧 めします。 ■操作手順(詳細)

① ハローワークインターネットサービスにアクセスします。求人者マイページ開設(パスワード登録)ボタンをクリックします。

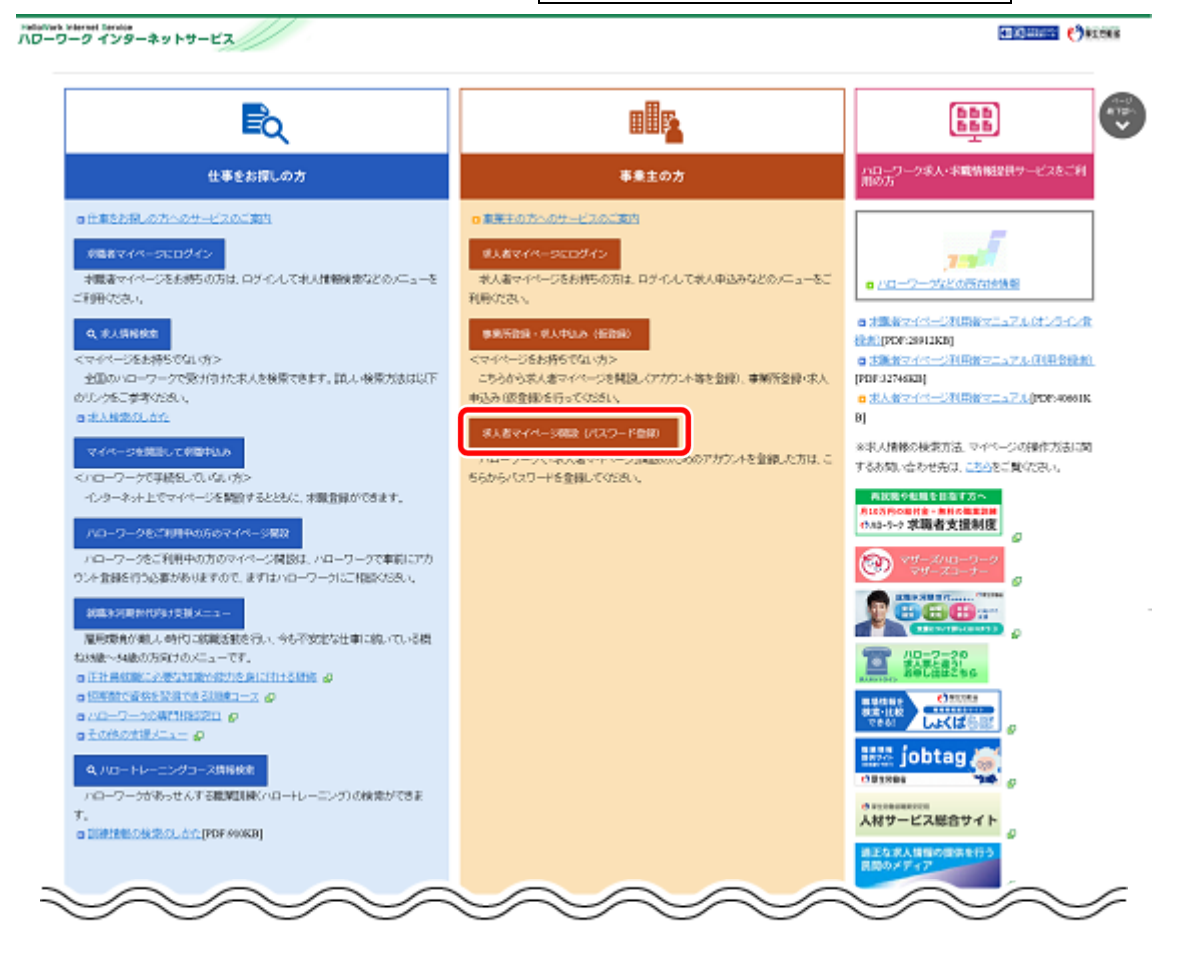

② 「求人者マイページ利用規約確認」画面が表示されます。

プライバシーポリシーとマイページ利用規約を確認し、「「プライバシーポリシー」「マイページ利用規約」に同意します」にチェックを付け(それぞれ最後までご覧いただくとチェックを付けられます)、次へ進むボタンをクリックします。

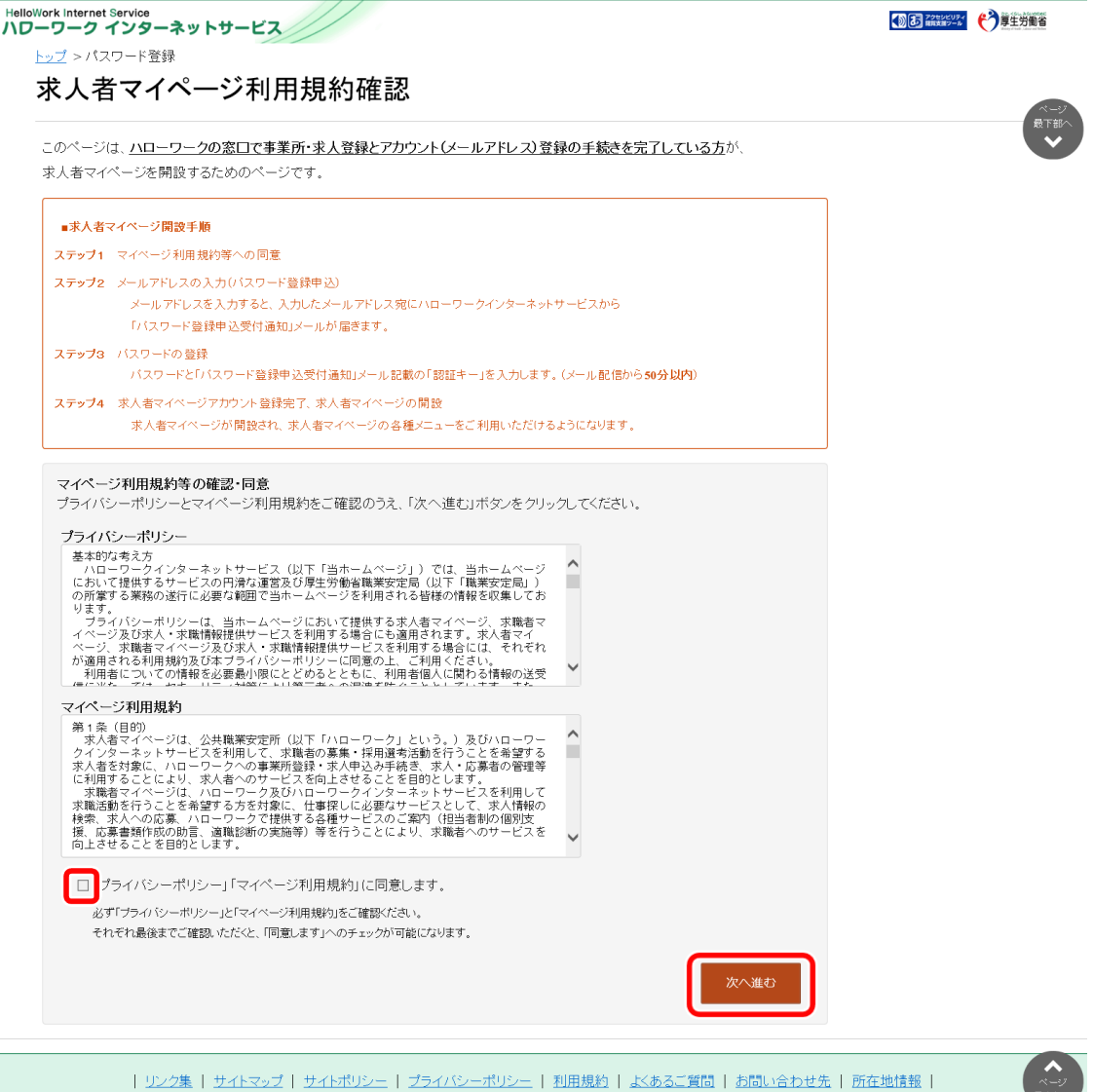

All rights reserved, Copyright (C) Employment Security Bureau, Ministry of Health, Labour and Welfare

③ 「メールアドレスの入力(パスワード登録申込)」画面が表示されます。 ハローワークの窓口で登録したメールアドレスを入力し、次へ進むボタンをクリックします。

| HelloWork Internet Service<br>ハローワーク インターネットサービス                     |            |
|----------------------------------------------------------------------|------------|
| メールアドレスの入力(パスワード登録申込)                                                |            |
| ハローワークの窓口で登録したメールアドレスを入力してください。                                      |            |
| マイゴンスプレントレンシールアドレス宛に「バスワード登録申込受付通知」メールをお送りします。                       |            |
| 第1 メール受信制限をされている方はsystem@mail.hellowork.mhlw.go.jpからのメール受信を許可してください。 |            |
| (1<br>(2) m(メールアドレス) 半角英数字100文字以内                                    |            |
| 202                                                                  |            |
|                                                                      |            |
|                                                                      | キャンセル 次へ進む |
|                                                                      | 次小進む       |

※入力したメールアドレス宛てに、ハローワークから「認証キー」が記載されたメールが届きます。

④ 「パスワード登録」画面が表示されます。

「登録するパスワード」「登録するパスワード(確認用)」、メールに記載されている「認証キー」を入力し、完了ボタンを クリックします。

| HelloWork Internet Service<br>ハローワーク インターネットサービス                                                                                                    | <b>3 22225/ 《</b> 厚生労働省 |
|----------------------------------------------------------------------------------------------------|-------------------------|
| トップ >バスワード登録                                                                                                    |                         |
| パスワード登録                                                                                                    | <i>₹−3</i> )            |
| 求人者マイページにログインする際に必要なバスワートを設定します。                                                                                                    |                         |
| バスワードと「認証キー」(ハローワークインターネットサービスからの「バスワード登録中込受付通知」メールに記載された<br>「認証キー」)を入力し、「完了」ボタンをクリックしてください。                                                                                                    |                         |
| しばらく経ってもメールが届かない場合は、メール受信制限の設定内容と入力したメールアドレスが正しいかをご確認ください(メール配信から50分以内)                                                                                                    | ٥                       |
| 登録するパスワード(半角数字、英字、記号のすべてを含む s文字以上32文字以内)      登録するパスワード(確認用)      認証キー                                                                                                    | 完7                      |
| <u>リンク集   サイトマップ</u>   <u>サイトポリシー</u>   <u>フライバシーポリシー</u>   利用規約   <u>よくあるご質問</u>   <u>お問い合わせ先</u>   所在地情報<br>All rights reserved, Copyright (C) Employment Security Bureau, Ministry of Health, Labour and Welfare | 國一                      |

#### ⑤ 「パスワード登録完了」画面が表示されます。

ログイン画面へ進むボタンをクリックし、登録を完了します。

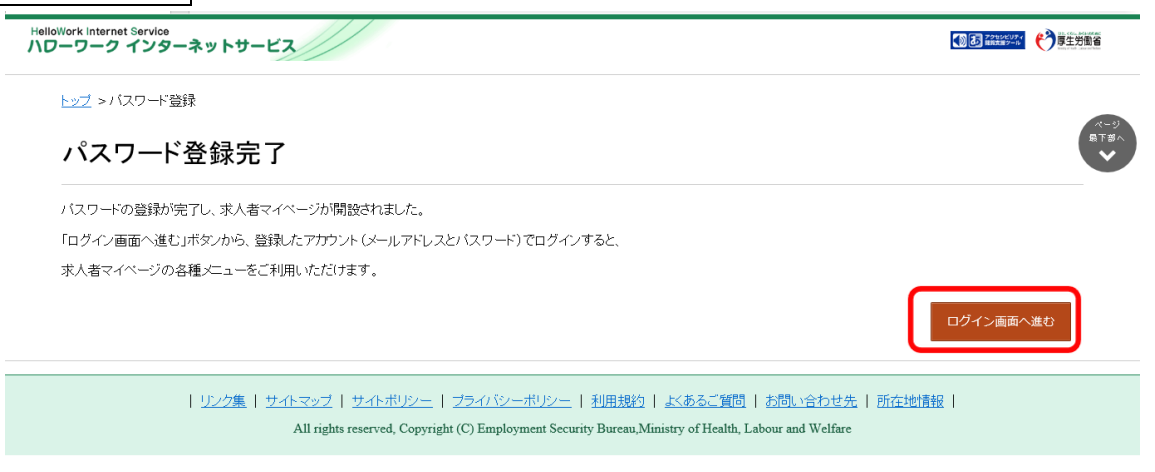

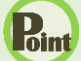

#### 認証キーについて

メールアドレス登録をすると、登録したメールアドレスにハローワークインターネットサービスから「パスワード登録申込受付 通知」メールが送信され、「認証キー」が通知されます。メールに記載されている「認証キー」を確認後、パスワード登録 をしてください。

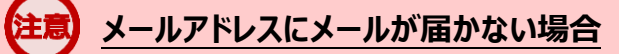

しばらく経ってもメールが届かない場合は、メール受信制限の設定内容と入力したメールアドレスが正しいかをご確認く ださい。メール受信制限をされている方は、system@mail.hellowork.mhlw.go.jp からのメール受信を許可し、 はじめからパスワード登録をやり直してください。

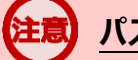

#### パスワード登録について

「パスワード登録申込受付通知」メールが配信されてから、50分以内に操作をしないと、認証キーが無効になりますので、ご注意ください。認証キーが無効になった場合は、はじめからパスワード登録をやり直してください。

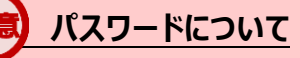

パスワードは、半角数字、英字、記号を組み合わせて8桁以上32桁以内で設定してください。

### 「パスワード登録」画面を閉じないでください

登録を完了する前に「パスワード登録」画面を閉じないでください。閉じてしまった場合は、<mark>求人者マイページ開設(パ</mark> <mark>スワード登録)</mark>ボタンからやり直してください。